## Windows 7: Internet Explorer Compatibility View - Turn On or Off

# How to Turn Internet Explorer Compatibility View On or Off for a Website

Websites that were designed for earlier versions of **Internet Explorer** might not display correctly in **IE8**, **IE9**, or **IE10**. When you turn on **Compatibility View**, the webpage you're viewing, as well as any other web pages within the website's domain, will be displayed as if you were using an earlier version of Internet Explorer.

This tutorial will show you how to add (turn on) and remove (turn off) websites to be displayed in Compatibility View.

🤍 Note

Not all website display problems are caused by browser incompatibility. Interrupted Internet connections, heavy traffic, or website bugs can also affect how a webpage is displayed.

# Soption one

# **Through the Internet Explorer Address Bar**

**NOTE:** If Internet Explorer recognizes a webpage that is not compatible, you will see the Compatibility View icon button B on the Address bar.

#### 1. To Turn On Compatibily View for a Website in Internet Explorer

A) Click/tap on the unhighlighted Compatibility View icon button. (See screenshot below) **NOTE:** The webpage will now reload with Compatibility View turned on for it, and the website will be added to the list in compatibility view settings (Option Three below).

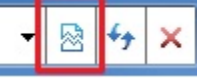

#### 2. To Turn Off Compatibily View for a Website in Internet Explorer

A) Click/tap on the highlighted (blue) Compatibility View icon button. (See screenshot below) **NOTE:** The webpage will now reload with Compatibility View turned off for it, and the website will be removed from the list in compatibility view settings (Option Three below).

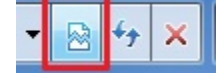

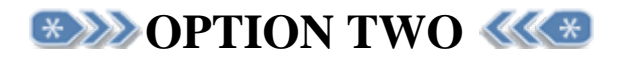

# Through the Tools Menu

**NOTE:** *This will let you turn on or off Compatibility View for the current webpage.* **1.** Click/tap on the **Tools Menu Bar** (ALT+T) item. (See screenshot below)

**NOTE:** If **CompatibilityView** is grayed out, then the webpage has no compatibility issues and does not need to have Compatibility View turned on for it. You can still use **METHOD THREE** below to turn on Compatibility View for it though if you like.

| File Edit View Favorite   Total Help     Suggested Sites • @     Delete browsing history   Ctrl+Shift+Del   InPrivate Browsing   Tracking Protection   ActiveX Filtering   Fix connection problems   Reopen last browsing session   Add site to Start menu   View downloads Ctrl+Shift+P Tracking Protection Add site to Start menu View downloads Ctrl+Shift+P Tracking Protection Add site to Start menu View downloads Ctrl+Shift+P Compatibility View Compatibility View Compatibility View Subscribe to this feed Feed discovery Vindows Update Fi2 developer tools Internet options |                                                                                                    |                                                                        |                                      |
|----------------------------------------------------------------------------------------------------|----------------------------------------------------------------------------------------------------|------------------------------------------------------------------------|--------------------------------------|
| September 17, 2014   Delete browsing history Ctrl+Shift+Del   InPrivate Browsing Ctrl+Shift+Del   InPrivate Browsing Ctrl+Shift+Del   InPrivate Browsing Ctrl+Shift+Del   Tracking Protection Ctrl+Shift+Del   ActiveX Filtering Fit connection problems   Reopen last browsing session Add site to Start menu   View downloads Ctrl+J   Pop-up Blocker SmartScreen Filter   Manage add-ons Compatibility View   Compatibility View settings   Subscribe to this feed   Feed discovery   Windows Update   F12 developer tools   Internet options                                          | File Edit View Favorites Tools Help                                                                | Ct/ D+ & C & gsn-prod2.njsp.or                                         | rg ×                                 |
| Fix connection problems   Reopen last browsing session   Add site to Start menu   View downloads   View downloads   View downloads   Ctrl-J   Pop-up Blocker   SmartScreen Filter   Manage add-ons   Compatibility View   Compatibility View settings   Subscribe to this feed   Feed discovery   Windows Update   F12 developer tools   Internet options                                                                                                    | Suggested Sites      Delete browsin     September 17, 2014     Tracking Prote     ActiveX Filterin | g history Ctrl+Shift+Del<br>ing Ctrl+Shift+P<br>ttion<br>g             |                                      |
| View downloads     Ctrl+J       Pop-up Blocker     >       SmartScreen Filter     >       Manage add-ons     >       Compatibility View     >       Compatibility View settings     >       Subscribe to this feed     >       Feed discovery     >       Windows Update     >       F12 developer tools     Internet options                                                                                                    | Fix connection<br>Reopen last br<br>Add site to Sta                                                | problems<br>wwsing session<br>t menu th (1024 x 768) and higher resolu | ution and Internet Explorer Browser. |
| Compatibility View<br>Compatibility View settings<br>Subscribe to this feed<br>Feed discovery<br>Windows Update<br>F12 developer tools<br>Internet options                                                                                                    | View downloa<br>Pop-up Blocke<br>SmartScreen F<br>Manage add-c                                     | Is Ctrl+J<br>r ><br>Iter ><br>ns                                       |                                      |
| Subscribe to this feed<br>Feed discovery<br>Windows Update<br>F12 developer tools<br>Internet options                                                                                                    | Compatibility<br>Compatibility                                                                     | /iew<br>fiew settings                                                  |                                      |
| F12 developer tools Internet options                                                                                                    | Subscribe to th<br>Feed discovery<br>Windows Upd                                                   | is feed<br>▶<br>te                                                     |                                      |
|                                                                                                    | F12 developer<br>Internet option                                                                   | s                                                                      |                                      |

| Compatibility View Settings                                          | ×      |  |
|----------------------------------------------------------------------|--------|--|
| You can add and remove websites to be display<br>Compatibility View. | yed in |  |
| Add this website:                                                    |        |  |
| njsp.org                                                             | Add    |  |
| Websites you've added to Compatibility View:                         |        |  |
|                                                                      | Remove |  |
| Display all websites in Compatibility View                           |        |  |
| Display intranet sites in Compatibility View                         |        |  |
| Download updated compatibility lists from Microsoft                  |        |  |
| Learn more by reading the <u>Internet Explorer privacy statement</u> |        |  |
|                                                                      | Close  |  |

A) Go to step 3.

#### OR

2. Click/tap on the Tools Command Bar\_button. (See screenshot below)

**NOTE:** If **Compatibility View** is grayed out, then the webpage has no compatibility issues and does not need to have Compatibility View turned on for it. You can still use **METHOD THREE** below to turn on Compatibility View for it though if you like.

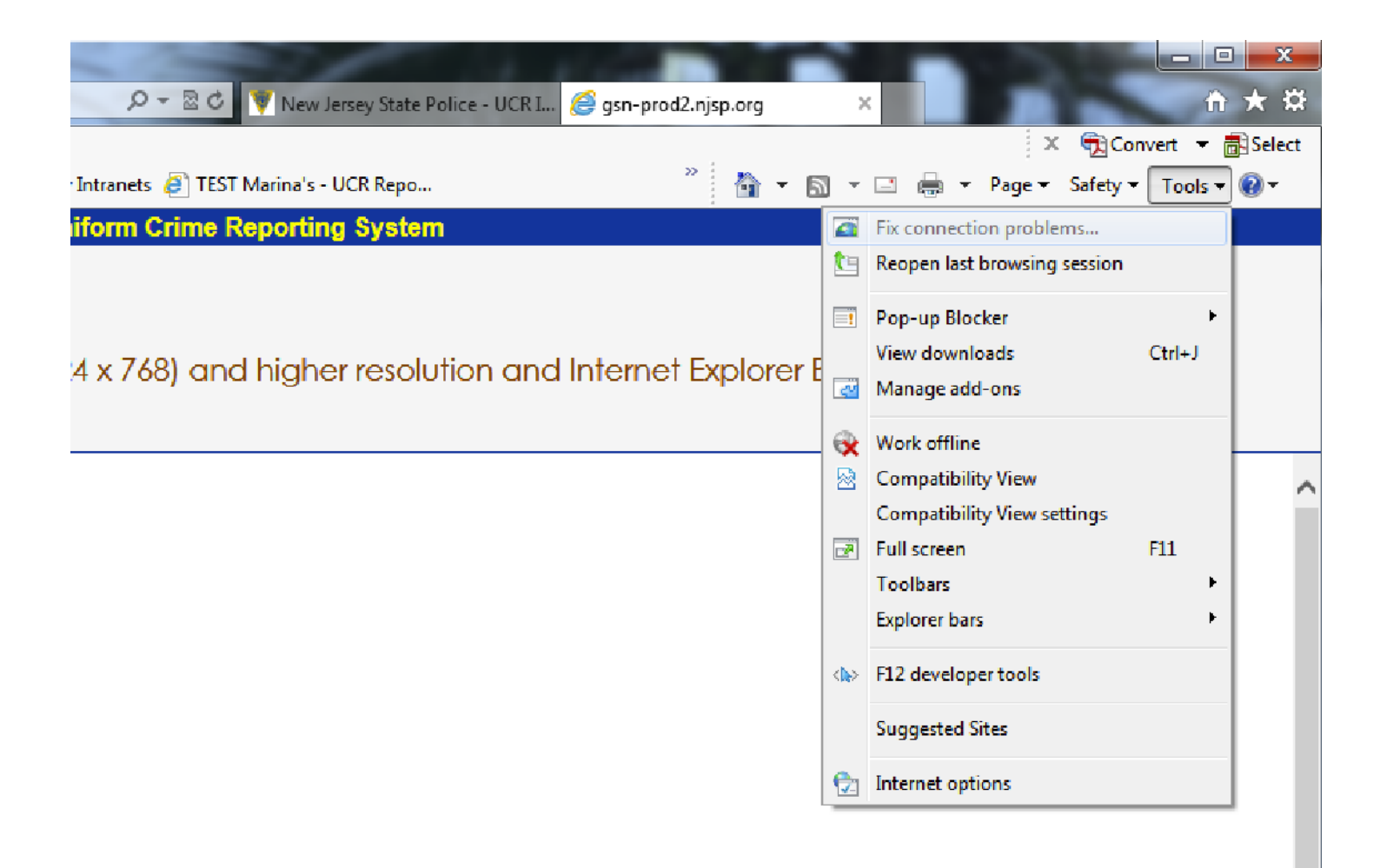

#### 3. To Turn On Compatibility View for a Website in Internet Explorer

A) Click/tap on **Compatibility View** to check it. (See screenshots above) **NOTE:** The webpage will now reload with Compatibility View turned on for it, and the website will be added to the list in compatibility view settings (Option Three below).

#### 4. To Turn Off Compatibility View for a Website in Internet Explorer

A) Click/tap on **Compatibility View** to uncheck it. (See screenshots above) **NOTE:** The webpage will now reload with Compatibility View turned off for it, and the website will be removed from the list in compatibility view settings (Option Three below).

# OPTION THREE Settings

**NOTE:** This will let you turn on or off Compatibility View for a webpage by adding or removing the webpage address from the Compatibility View list.

**1.** Click/tap on the **Tools Menu Bar** (ALT+T) item, and go to **step 3** below. (See screenshot below)

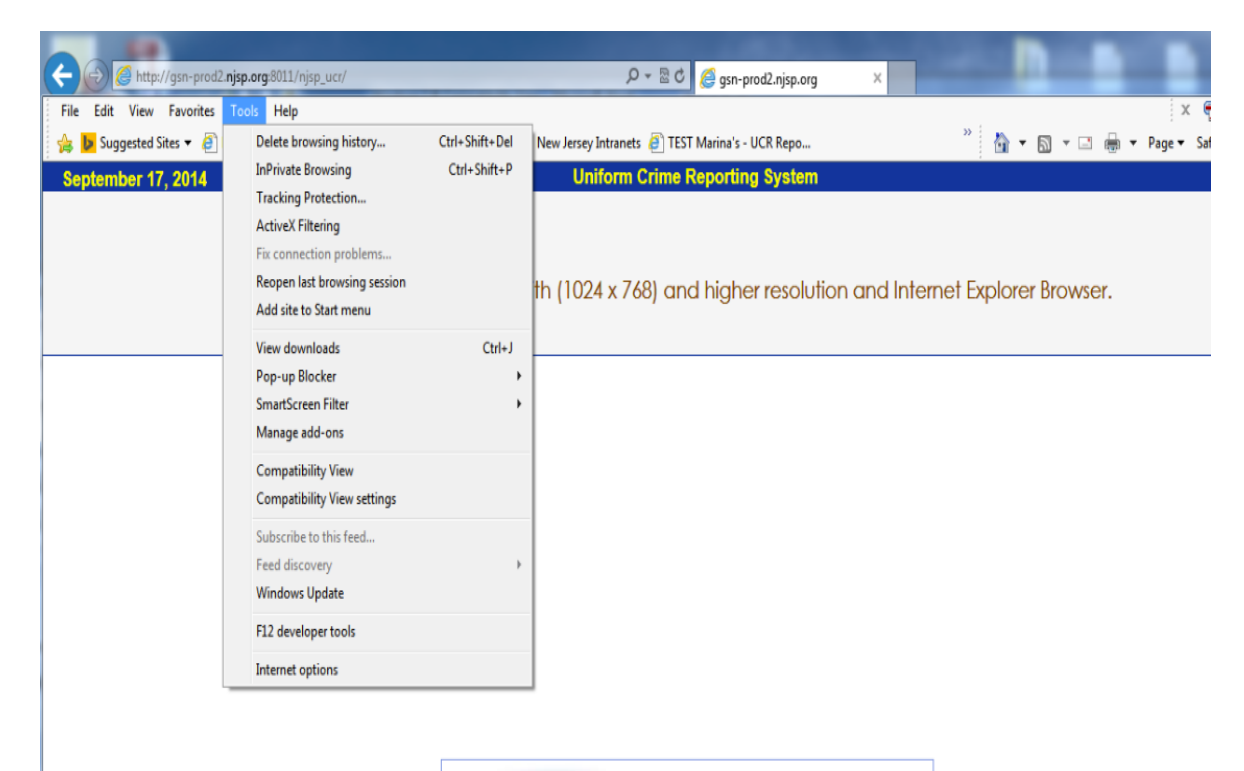

| Information<br>Technology<br>Bureau | Login ID: |  |  |
|-------------------------------------|-----------|--|--|
|                                     | Password: |  |  |
| Submit                              |           |  |  |

| Compatibility View Settings                                          | ×      |  |
|----------------------------------------------------------------------|--------|--|
| You can add and remove websites to be display<br>Compatibility View. | ved in |  |
| Add this website:                                                    |        |  |
| njsp.org                                                             | Add    |  |
| Websites you've added to Compatibility View:                         |        |  |
|                                                                      | Remove |  |
| Display all websites in Compatibility View                           |        |  |
| Display intranet sites in Compatibility View                         |        |  |
| Download updated compatibility lists from Microsoft                  |        |  |
| Learn more by reading the <u>Internet Explorer privacy statement</u> |        |  |
|                                                                      | Close  |  |

### OR

2. Click/tap on the Tools Command Bar\_button. (See screenshot below)

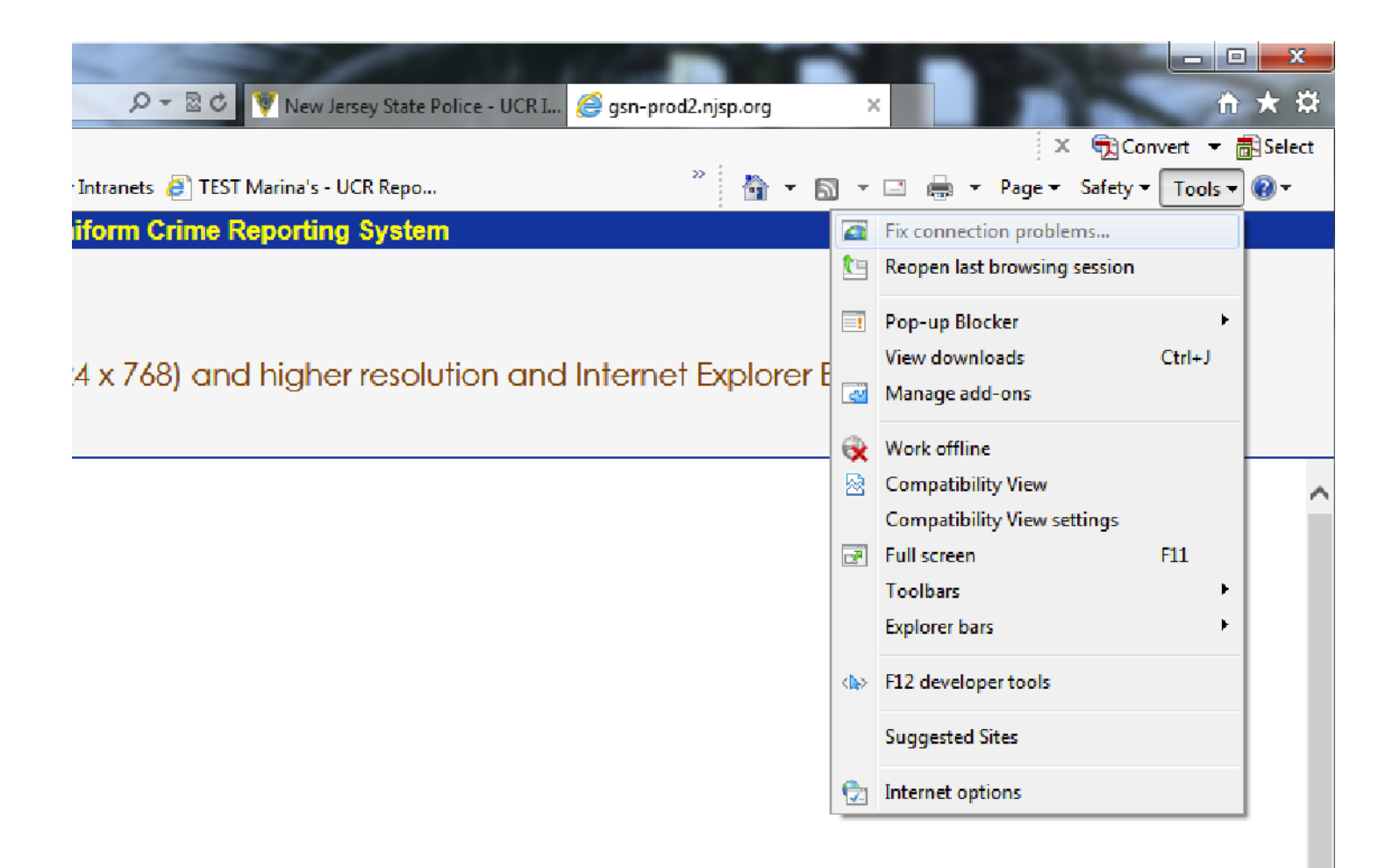

3. Click/tap on Compatibility View Settings. (See screenshots above)

#### 4. To Add a Website to the Compatibility View List in Internet Explorer

A) Type in the webpage address that you want to turn on Compatibility View for, and click/tap on the **Add** button. (See screenshot below)

**NOTE:** The current webpage address will automatically be filled in for you. Just clear it if you want to add a different address instead.

| Compatibility View Settings                                          | ×         |
|----------------------------------------------------------------------|-----------|
| You can add and remove websites to be display<br>Compatibility View. | ved in    |
| Add this website:                                                    |           |
| njsp.org                                                             | Add       |
| Websites you've added to Compatibility View:                         |           |
|                                                                      | Remove    |
|                                                                      |           |
|                                                                      |           |
|                                                                      |           |
|                                                                      |           |
|                                                                      |           |
|                                                                      |           |
| Display all websites in Compatibility View                           |           |
| Display intrapet sites in Compatibility View                         |           |
| Download updated compatibility lists from Microsoft                  |           |
| Learn more by reading the Internet Explorer privacy                  | statement |
|                                                                      |           |
|                                                                      | Close     |
|                                                                      |           |

B) Go to step 6.

5. To Remove a Website from the Compatibility View List in Internet ExplorerA) Select a listed webpage address that you want to turn off Compatibility View for, and click/tap on the Remove button. (See screenshot below)

| Compatibility View Settings                                           | ×      |  |
|-----------------------------------------------------------------------|--------|--|
| You can add and remove websites to be displaye<br>Compatibility View. | ed in  |  |
| Add this website:                                                     |        |  |
|                                                                       | Add    |  |
| Websites you've added to Compatibility View:                          |        |  |
| njsp.org                                                              | Remove |  |
| Display all websites in Compatibility View                            |        |  |
| Display intranet sites in Compatibility View                          |        |  |
| Download updated compatibility lists from Microsoft                   |        |  |
| Learn more by reading the Internet Explorer privacy statement         |        |  |
|                                                                       | Close  |  |

6. Click/tap on the Close button. (See screenshots above)